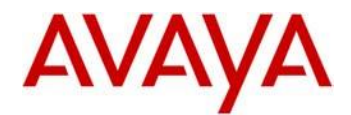

### Avaya IP-DECT Edition 6 - Windows Portable Device Manager Readme

This is the Edition 6 WinPDM application used for local administration of the following devices:

- 3720 DECT handsets
- 3725 DECT handsets
- 3730 DECT handsets
- 3735 DECT handsets
- 3740 DECT handsets
- 3745 DECT handsets
- 3749 DECT handsets
- DC4 Advanced Charger (for 372x and 374x)
- CR3 Rack Mount Charger

The Application can be used on a PC running with Windows 7 (32-bit/64-bit), Windows 8 (64-bit) and Windows 10 (64-bit).

| Release       | Edition | Date              | Description                  |
|---------------|---------|-------------------|------------------------------|
| WinPDM 3.3.5  | 1       | May 4th 2009      | WinPDM release for Edition 1 |
| WinPDM 3.3.6  | 1       | June 16th 2009    | WinPDM release for Edition 1 |
| WinPDM 3.4.5  | 2       | January 22nd 2010 | WinPDM release for Edition 2 |
| WinPDM 3.8.2  | 3       | January 31st 2011 | WinPDM release for Edition 3 |
| WinPDM 3.10.3 | 4       | April 30th 2013   | WinPDM release for Edition 4 |
| WinPDM 3.11.0 | 4       | June 23rd 2014    | WinPDM release for Edition 4 |
| WinPDM 3.12.0 | 5       | February 8th 2016 | WinPDM release for Edition 5 |
| WinPDM 3.13.2 | 6       | July 10th 2017    | WinPDM release for Edition 6 |

# **Release history**

# **Additional DECT updates**

This release is part of the DECT solution release including also the following updates:

| Product        | release number |
|----------------|----------------|
| 37xx Handsets  | 4.5.2          |
| 373x Handsets  | 2.1.4          |
| IP-DECT IPBS1  | 10.0.6         |
| IP-DECT IPBS2  | 10.0.6         |
| IP-DECT GW     | 10.0.6         |
| IP-DECT DB1    | R3F            |
| IP-DECT DB1 IE | 7.0.13         |
| AIWS II        | 4.5.1          |
| WinPDM         | 3.13.2         |
| BS3x0          | R7C            |

Please refer to Avaya support site <u>http://support.avaya.com/</u> for further information

# Package Content

| WinPDM_ReleaseReadme_SW_Versio<br>n_3_13_2.pdf | Release notes (this document)                                                                       |
|------------------------------------------------|----------------------------------------------------------------------------------------------------|
| AvayaWinPDM_3p13p2.zip                         | Zip-File that needs to be unpacked including the WinPDM application and the setup for installation. |

# **New Features in release 3.13.2**

- Support for 373x DECT handsets
- Added support for Windows 8 and Windows 10. Note: Only 64-bit version is supported.

#### **Issues resolved**

#### **Issues resolved in SW version 3.12.0**

| Reference | Description                                      |
|-----------|--------------------------------------------------|
| NCR-      | Better error messages for certificate management |
| 22621     |                                                  |

#### **Issues resolved in SW version 3.11.0**

| Reference     | Description                                                                                           |
|---------------|----------------------------------------------------------------------------------------------------|
| NCR-<br>21876 | Adding long number ranges in Device Manager with zeroes in middle is now handled correctly in WinPDM. |

#### **Issues resolved in SW version 3.10.3**

| Reference     | Description                                                                                                    |
|---------------|----------------------------------------------------------------------------------------------------|
| DECT-<br>1138 | Possibility to move contacts between portables by WinPDM/AIWS                                                    |
| DECT-272      | WINPDM doesn't display data , when user cancels the software upgrade from the properties window of the handset   |
| DECT-41       | WinPDM 3.2.9 has been installed successfully, but if we want to start the application then it is not responding. |
| DECT-289      | WinPDM deletes pending SW upgrade job when restarted                                                             |
| DECT-<br>1643 | Import / export functionality of WinPDM is not as expected                                                       |
| DECT-<br>1422 | Avaya WinPDM Multiple Buffer Overflow Vulnerabilities                                                            |
| DECT-         | Default system names are not displayed in the parameter window of                                                |

| 1200 | Win DDM |
|------|---------|
| 1200 |         |
|      |         |
|      |         |
| 1    |         |

### **Issues resolved in SW version 3.8.2**

| Reference   | Description                                                                                                    |
|-------------|----------------------------------------------------------------------------------------------------|
| IBW00000912 | The new number wizard is displayed on the screen after removing<br>the handset from the charger<br>Could happen sometimes                                                                                                    |
| IBW00000918 | Currently installed WinPDM needs to be closed before starting the update<br>WinPDM setup doesn't check if WinPDM application is already running. If not closed before starting the installation the WinPDM will not work afterwards. |
| IBW00000920 | When a new number is added, the new number wizard gets opened<br>but doesn't work as expected when selecting "do nothing"<br>Will happen if a template is selected for the new number                                                |
| IBW00000922 | The "edit" button is not active when in the numbers tab                                                                                                    |
| IBW00000927 | Found new wizard doesn't come on the WINPDM when a new handset (which don't have device ID yet) is placed on the charger                                                                                                    |

### **Issues resolved in SW version 3.4.5**

| Reference   | Description                                                                                                    |
|-------------|----------------------------------------------------------------------------------------------------|
| IBW00000487 | WINPDM shows handset in online after renaming the handset and removing from the charger                            |
| IBW00000923 | new number wizard doesn't appear if a handset that is deleted in the device tab will be connected again to the DC4 |

### **Issues resolved in SW version 3.3.6**

| Reference   | Description                                                                                                    |
|-------------|----------------------------------------------------------------------------------------------------|
| IBW00000768 | WinPDM crashes on VISTA system when exiting the application                                                                                                    |
|             | On a Win Vista system when closing the WinPDM window by pressing the upper right window button "X" a message is popped up "UspCsi.exe has stopped working with crash". When pressing on the "OK" button on that popup, the WinPDM is shutting down as expected. |

# Unresolved issues in Avaya AIWS2 R4

| Reference | Issue                                                                                                  |
|-----------|----------------------------------------------------------------------------------------------------|
| DECT-779  | User able to rename the DC4 charger with length greater than 16 but DC4 is not able to sync with it    |
| DECT-431  | Contrast if changed in WinPDM for 3720 phone doesn't take effect on the handset                        |
| DECT-745  | WINPDM crashes if the user deletes all the entries after adding all the entries with a common template |

### **Update Requirements**

#### Installing WinPDM 3.11.0

- It is recommended to backup the databases of all the sides from the currently installed WinPDM version.
- Go to *File Side management* and export each side in an **\*.ste** file.
- Currently installed packet-files, parameter-files, SW-binaries, language-files and phonebook-files can be found in the users application data . \Application Data \Avaya \WinPDM in the appropriate folder for any backup purposes.
- The installation procedure will uninstall older version of WinPDM before starting the update.
- Make sure the currently installed WinPDM application is closed.
- When connecting the advanced or rack charger to the PC's USB interface the appropriate drivers will be installed again automatically.